# 佛教大学 2020 年度第 1 回英語基礎力調査(ELCA)受検案内

佛教大学では、英語科目の習熟度別クラス編成や英語学習の成果の測定に役立てることを目的に、 新入生を対象として NPO 法人英語運用能力評価協会 ELPA(エルパ)の提供する英語プレイスメン トテスト「ELPA English Language Computer-Based Assessment(ELCA:エルカ)」を実施して います。

以下の説明をよく読み、必ず受検期間内に自宅等のインターネット接続されたパソコンで受検を 完了するようにしてください。

## 1. アクセス方法

受検期間の開始に合わせてホームページにテストサイトの URL を掲出します。 各自、以下の受検期間中の都合の良い時間にアクセスしてください。 また、事前に『ELCA 操作ガイド』(PDF)にも目を通しておいてください。 【注意】 必ず、パソコンからアクセスしてください。

※携帯電話・スマートフォン・タブレットからは受検できません(サポート対象外)。

2. 個人ページへのログイン

受検期間に<u>ホームページ</u>に掲出するテストの URL にアクセスして、以下の「ユーザーID」 および「パスワード」を入力して、個人ページにログインしてください。

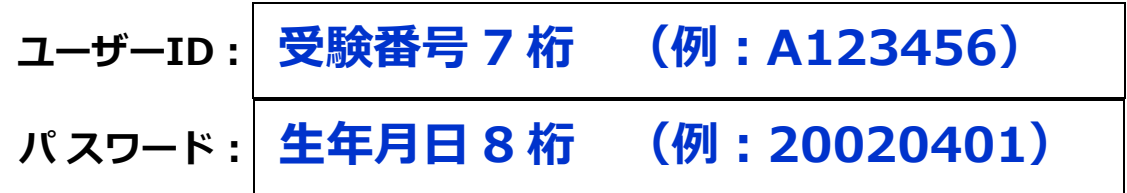

## 3. 受検の流れ

テストの構成は以下のとおりです。受検にあたっては、イヤフォン、ヘッドフォンなど、音声を 聞くための準備をしてください。また、静かな空間を確保し落ち着いた環境で受検してください。

| 1 | 例題問題                                 |
|---|--------------------------------------|
|   | 各パートの例題問題を受検することができます。               |
|   | 「例題問題」において、テスト内容を確認し、操作に慣れてください。     |
|   | ※必ず、例題問題で「リスニングテスト」のための音質・音量をチェックして、 |
|   | リスニングの準備を済ませてからテストを受検してください。         |
|   |                                      |
| 2 | 茶語プリ ノフィン・レーフト (この公)の様式              |

## 2 英語プレイスメントテスト (60分)の構成 [PART1]:リスニング 20分

<u>PART1</u>:リスニング 20分 PART2:語彙・文法 15分 PART3:リーディング 25分

## 4. 受検期間

## 2020年2月12日(水)9時~3月28日(土)17時

※2020年2月13日以降に合格された方は、結果発表の翌日から受検可能となります。 テストの受検は、一度のみ可能です。期間内に必ず受検を完了してください。 再度受検することはできませんので、注意してください。

## 5. 採点結果について

採点結果公開期間:2020年4月16日(木)~5月15日(金)※予定 詳細は、入学後に、佛教大学在学生用の学修支援ポータルサイト「**B-net**」でお知らせします。

## 6. お問合せ(必ず、事前に以下の「FAQ(よくあるお問い合わせ)」をご確認ください。)

(1)操作に関するお問合せは

## ELCA 担当: elpa\_div@english-assessment.org

〇 件名:「佛教大学 ELCA 問合せ」

O 本文: 「氏名」と「ユーザーID (受検番号)」、お問合せの内容

\*お問い合わせの対応は月曜日から金曜日(祝日を除く)の AM9:00~PM5:00 です。

(2)その他の問い合わせは

佛教大学教育推進課 075-491-2141 (代表)

「英語基礎力調査(ELCA:エルカ)について」とお伝えください。

## FAQ (よくある問い合わせ)--- お問い合わせいただく前に必ずご一読ください。

#### Q1. ログインページにアクセスできません。

A2. ブラウザーの「アドレスバー」にテストサイトの URL を必ず半角英数モードで入力してください。 (\*ブラウザーの「検索バー」や Google や Yahoo!などの検索サイトからはアクセスできません。)

## Q2. ログインページにユーザーID・パスワードを入力しても、個人ページにアクセスできません。

A2. 次のような原因が考えられます。

-誤ったユーザーID・パスワードを入力している。

- -ユーザーID・パスワードを全角モードで入力している。(半角英数モードで入力してください。)
- -ユーザーID・パスワードの前後に空白文字などが入力されている。
- 何度ログインしても失敗する場合は、ブラウザーまたはパソコンを再起動することで復旧する ことができます。アクセスが集中している状態では一時的にログインすることができないこと もあるため、その場合は、時間を空けてアクセスしてください。

## Q3. なんらかの理由により画面がフリーズして、受検が中断してしまいました。

A3. ブラウザーまたはパソコンを再起動して、受検を再開してください。
 再度個人ページにログインすることで、中断以降の問題の解答を継続することができます
 (それまでに解答されたデータは記録されています)。

#### Q4. リスニングテストの音声が再生されません。

- A4. 次のような原因が考えられます。
- ブラウザーに音声データが読み込まれるのに時間がかかっている。
  音声データが読み込まれるまで暫く待つか、時間を空けて受検してください。
  再生されているにもかかわらず(画面左下の秒数表示が進みます)音声が聴こえない場合は、
  次項以降の原因であることが考えられます。
  - パソコンのスピーカーの音量設定が適当でない。 音楽ファイルなどが普通に聴こえるかを確認してください。
  - 音声処理が適合していない古いバージョンのブラウザーを使用している。
    2015年以降にリリースされたブラウザーを使用してください。
  - Safari バージョン 11 以降を使用している場合に、音声の自動再生が設定されていない。 Safari→環境設定→Web サイト→自動再生で、「すべてのメディアを自動再生」に設定して ください。

#### Q5. 指定された期間に受検できない場合はどうなりますか。

A5. 入学後に学内受検の機会を設けますが、席に限りがあることと、ガイダンスや健康診断など、 新入生対象の各種オリエンテーションの合間に受検いただくこととなり、希望する時間帯に受検 できない場合があります。そのため、可能な限り入学前に受検しておいてください。 やむを得ず学内受検となる場合は、受験票や合格通知など、受験番号が分かるものを持参しなけ れば受検できませんので注意してください。その他の学内受検の詳細は、入学後のガイダンスに て配布される資料で確認してください。

#### Q6. パソコンを持っていません。

A6. 所属されている高校にパソコン教室等がある場合は、使用できるかを相談して受検してください。 使用ができない場合は学内受検となります。上記 Q5 を確認してください。

#### Q7. iPad などのタブレットで受検できますか。

A7. タブレット、スマートフォン携帯電話での動作は保障をしていません。

以上